#### Viega LLC, 100 N. Broadway, Suite 600 • Wichita, KS 67202 • Ph: 800-976-9819 • Fax: 316-425-7618 PI-PR 560621 0115 (Digital Thermostat) (EN ES FR)

# **Product** Instructions

### **ProRadiant Digital Thermostat**

### Applications

The Digital Thermostat is ideal for individual room temperature control. A user-friendly, three-button design allows for easy adjustment of settings. Thermostat can sense either room temperature or floor temperature. Adjustable temperature setback function allows for energy savings. Thermostat can control up to four powerheads directly or can be connected to a zone / circulator control box. With optional floor sensor, thermostat provides floor high or low limit function for floor protection or floor warming.

### Features

- Compact design
- Digital LCD display
- Regulates floor or room temperature
- Optional Floor Sensor
- Setback function

### Specifications

Control: Microprocessor control Accuracy: 0.2°F Set temperature range: 41°F - 99°F, 0.5°F increments Environment range: 32°F - 122°F 24 VAC +/\_ 10% 60Hz 15 W max Power supply: Output: TRIAC output 24 VAC, 15 W max Optional floor sensor: NTC thermistor (10K Ohms), 10' cable Floor limiting range: 50°F - 104°F Electrical Protection: Class II - IP30

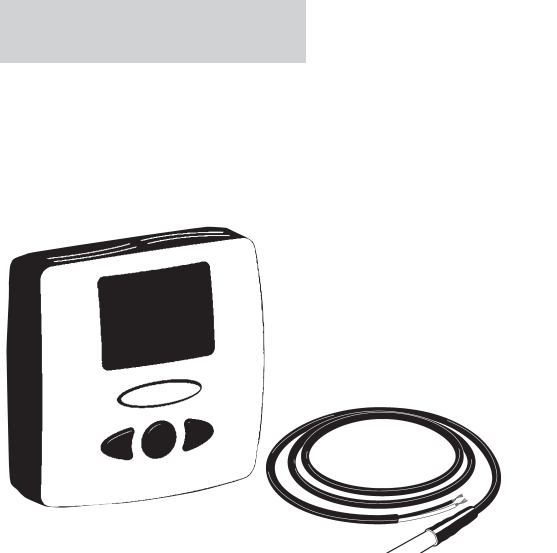

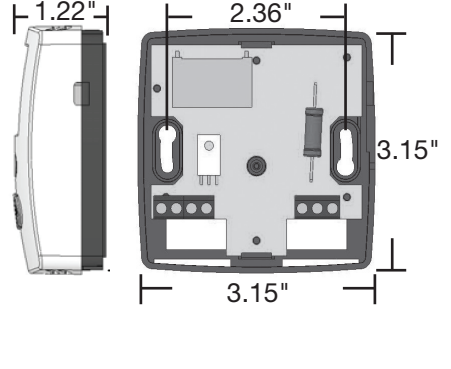

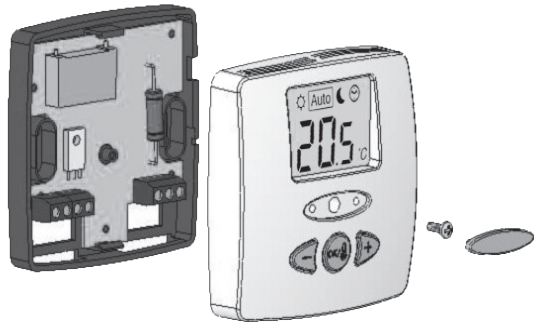

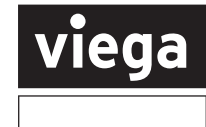

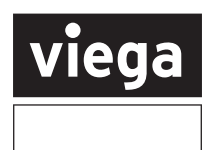

#### Wiring Thermostat to Zone Control

- 1. Connect the "R" terminal of the thermostat to the "R" terminal of the Zone Control. "R" supplies power to the thermostat.
- 2. Connect the "W" terminal of the thermostat to the "W" terminal of the Zone Control. "W" is the switching signal.
- 3. Connect the "C" terminal of the thermostat to the "C" terminal of the Zone Control. "C" is common.

NOTE: Factory jumper between 3 and 4 must remain in place for use with 2-wire Powerhead. Factory jumper between 3 and 4 must be removed for use with 4-wire Powerhead. Up to (4) Powerheads may be controlled from a single thermostat without the use of an external relay. Refer to Zone Control and Powerhead Product Instructions for further details.

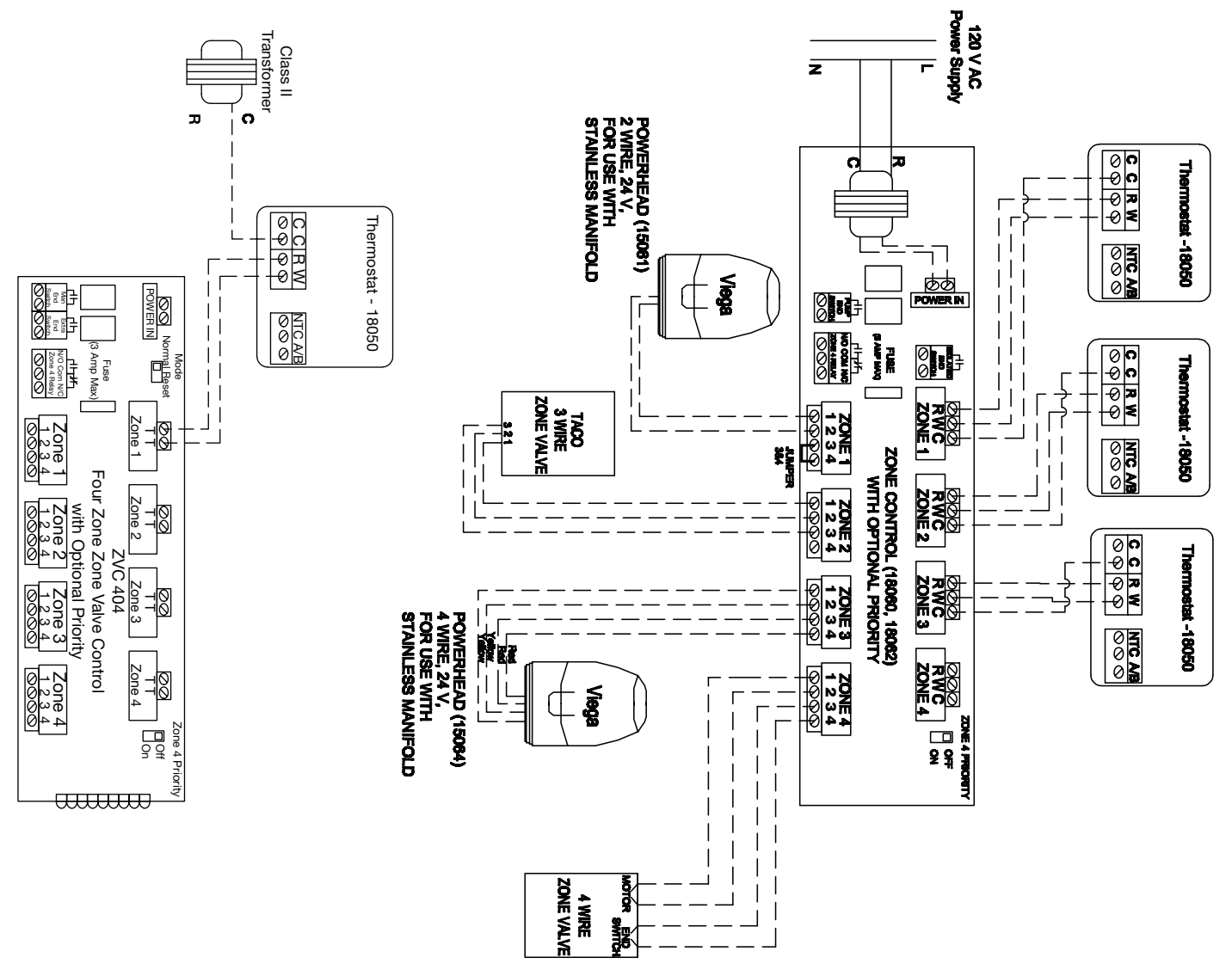

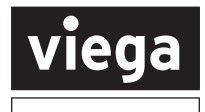

#### Wiring Thermostat to Powerhead

- 1. Connect the "C" and "R" terminals of the thermostat to transformer.
- 2. Connect the other "C" terminal and "W" terminal of the thermostat to Viega powerhead.
- 3. Up to (4) Powerheads may be controlled from a single thermostat without the use of an external relay.

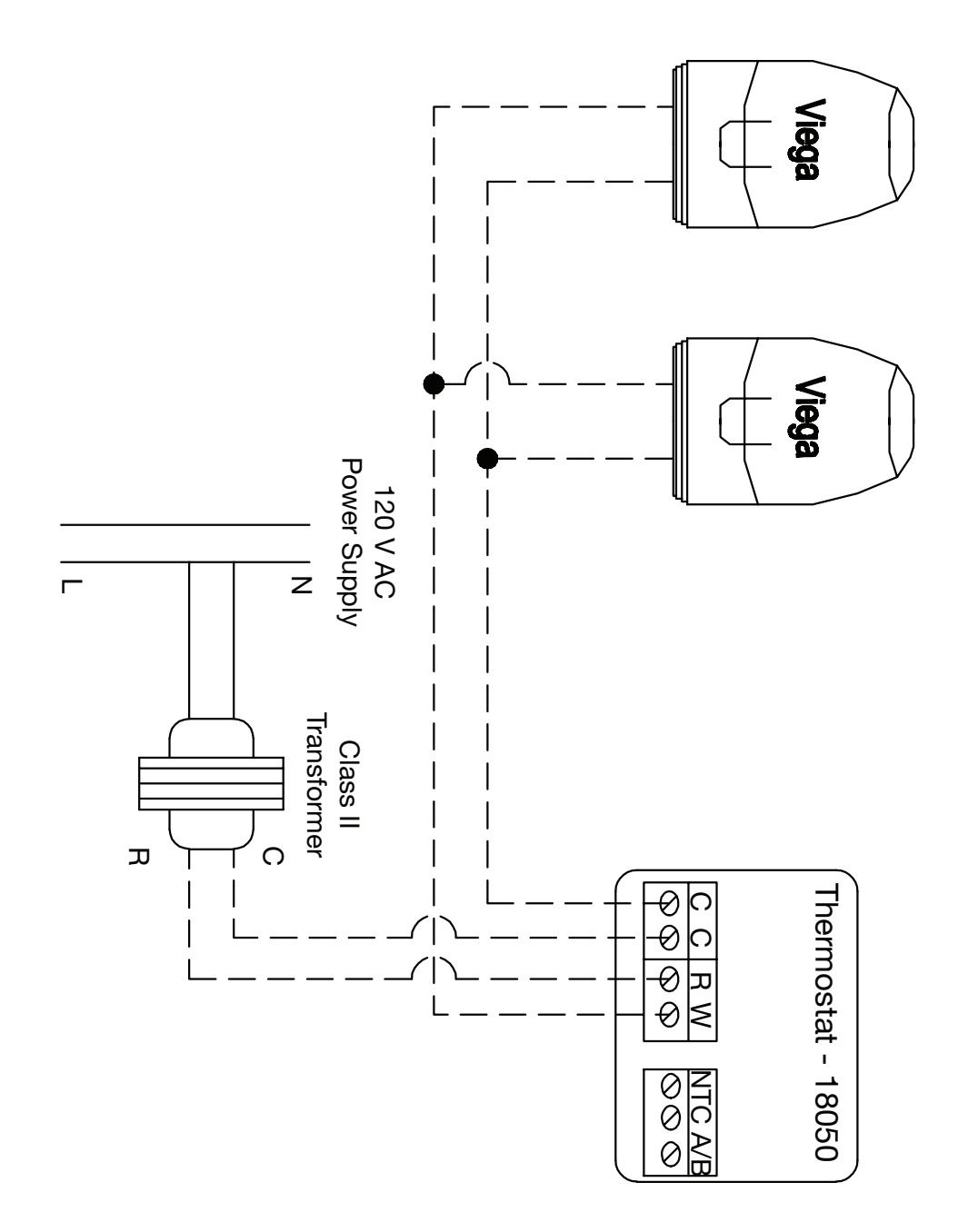

#### Wiring Floor Sensor

The Digital Thermostat Floor Sensor is a two-wire, water-sealed probe that can be used to accurately measure slab or floor temperatures. Floor sensor should be placed in conduit for protection and repair. 1/2" PEX (capped or plugged) is commonly used as conduit for the slab sensor. Sensor should be 18" from line voltage (110V). If crossing line voltage wire, cross at 90° angle. Line voltage interference can result in inaccurate readings of the sensor.

- 1. Connect one wire of the floor sensor to one "NTC" terminal of the Digital Thermostat.
- 2. Connect the other wire of the floor sensor to the other "NTC" terminal of the Digital Thermostat.

#### Wiring External Clock

#### Powerhead(s) and Transformer

- 1. Connect "R" terminal of the thermostat to the transformer.
- 2. Splice into the "R" terminal wire and connect that to inlet side of an external clock.
- 3. Connect the outlet side of the external clock to A/B terminal on right side of thermostat.
- 4. Connect the "W" terminal of the thermostat to powerhead(s).
- 5. Connect a "C" terminal of the thermostat to the powerhead(s).
- 6. Connect a "C" terminal of the thermostat to the transformer.

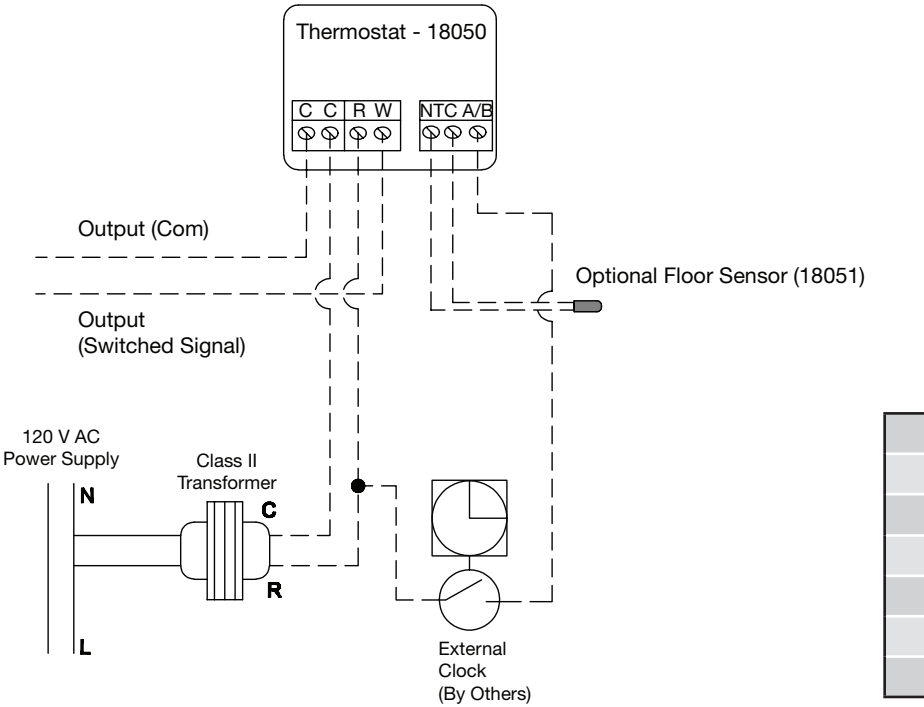

| Resistance Chart |                          |
|------------------|--------------------------|
| Temperature      | Resistance (k $\Omega$ ) |
| 50°F             | ~ 19.5kΩ                 |
| 59°F             | ~ 15.5kΩ                 |
| 68°F             | ~ <b>12.5k</b> Ω         |
| 77°F             | ~ 10kΩ                   |
| 86°F             | ~ 8kΩ                    |

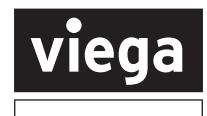

**Corresponding Zone Control and Thermostat Terminals** 

Zone Control - 18060/62 Thermostat - 18050 Zone Control - 18032 Thermostat - 18029

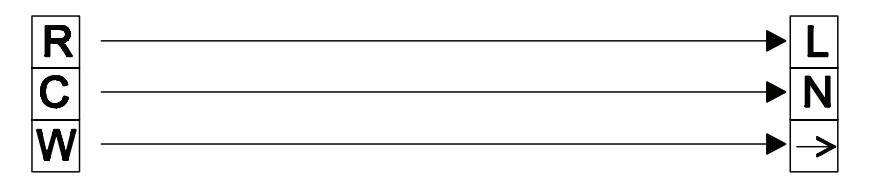

#### Installation

- 1. Remove oval rubber plug from front of thermostat faceplate.
- 2. Using a small Philips screwdriver remove screw securing thermostat faceplate to mounting plate.
- 3. Unplug faceplate from mounting plate.
- 4. Locate mounting plate approximately 60" above floor and a minimum of 8" away from all openings.
- 5. Do not locate thermostat behind doors or above any heat generating equipment.

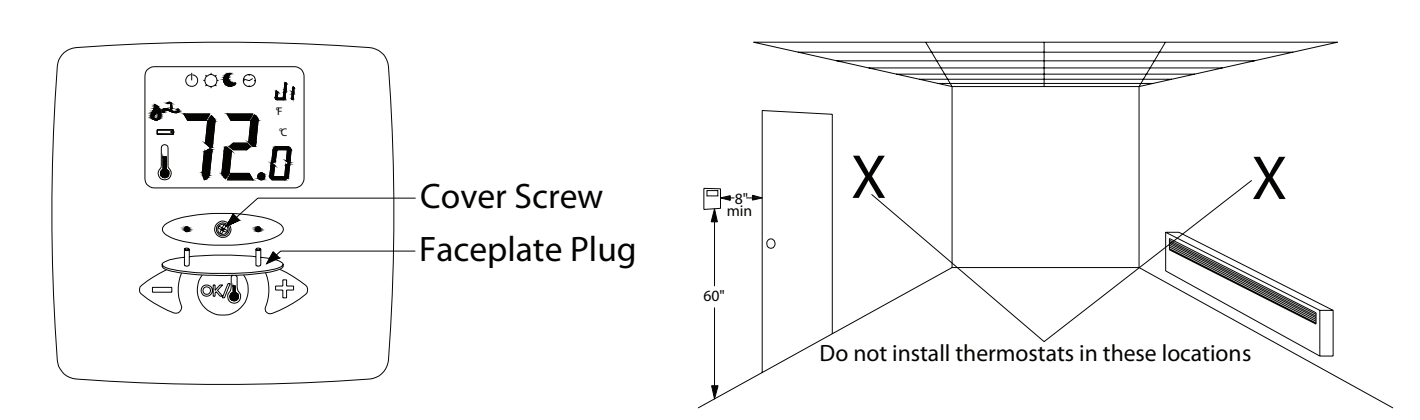

#### Programming

#### **Display Window**

- 1. Operating mode menu (programming parameter)
- 2. Boiler in operation
- 3. Fan/AC operation
- 4. When displayed thermostat indicates the measured air temperature or floor temperature if floor sensor is attached. If flashing attention is required to one of the below:
  - Actual floor temperature is below the minimum floor temperature set in the thermostat parameters
  - Actual floor temperature is above the maximum floor temperature set in the thermostat parameters
  - Floor sensor is short circuited
- 5. Measured temperature or set temperature
- 6. Programming parameter

#### **Operating Mode Menu**

Press **OK** button to cycle through Operating Mode menus. When in desired Operating Mode press either the + or - button to activate the flashing display. Desired temperature can be set by using the + or - button to increase or reduce temperature setting.

| OFF Mode                                                                                                    | COMFORT Operating Mode                                                                                                    |
|----------------------------------------------------------------------------------------------------|----------------------------------------------------------------------------------------------------|
| FP<br>JO4                                                                                                    |                                                                                                    |
| Use this mode to turn your heating system off. Display will be blank when unit is in <b>OFF</b> mode.                                      | Places thermostat in comfort temperature operation indefinitely.                                                                                                    |
| REDUCED Operating Mode                                                                                                    | External PILOT WIRE Operating Mode                                                                                                    |
| Places thermostat in reduced temperature operation indefinitely. Returning to Comfort Operating Mode takes thermostat out of Reduced Mode. | This mode enables the thermostat to operate off of an optional clock setback control. When the <b>Comfort</b> icon is flashing a comfort signal is being received. When the <b>Reduced</b> operating icon is flashing the setback feature is enabled. |

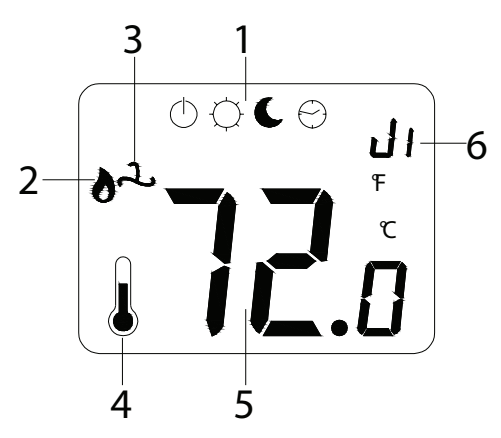

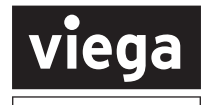

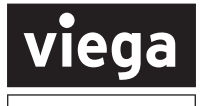

#### Parameter Menus

While in any of the Operating Mode Menus press and hold down the **OK** button until End appears on the screen. You are now in the parameters menu and can cycle through the thermostats various programming features by pressing the + or – buttons. Once in the parameter press the **OK** button to cycle through the options. In parameters that require a number setting, press and hold the OK button until the number in the display flashes. Pressing the + or – keys while the number is flashing will increase/decrease the number value. Once the desired number is selected press **OK** again to store selected number then press the + or – button to move to the next parameter.

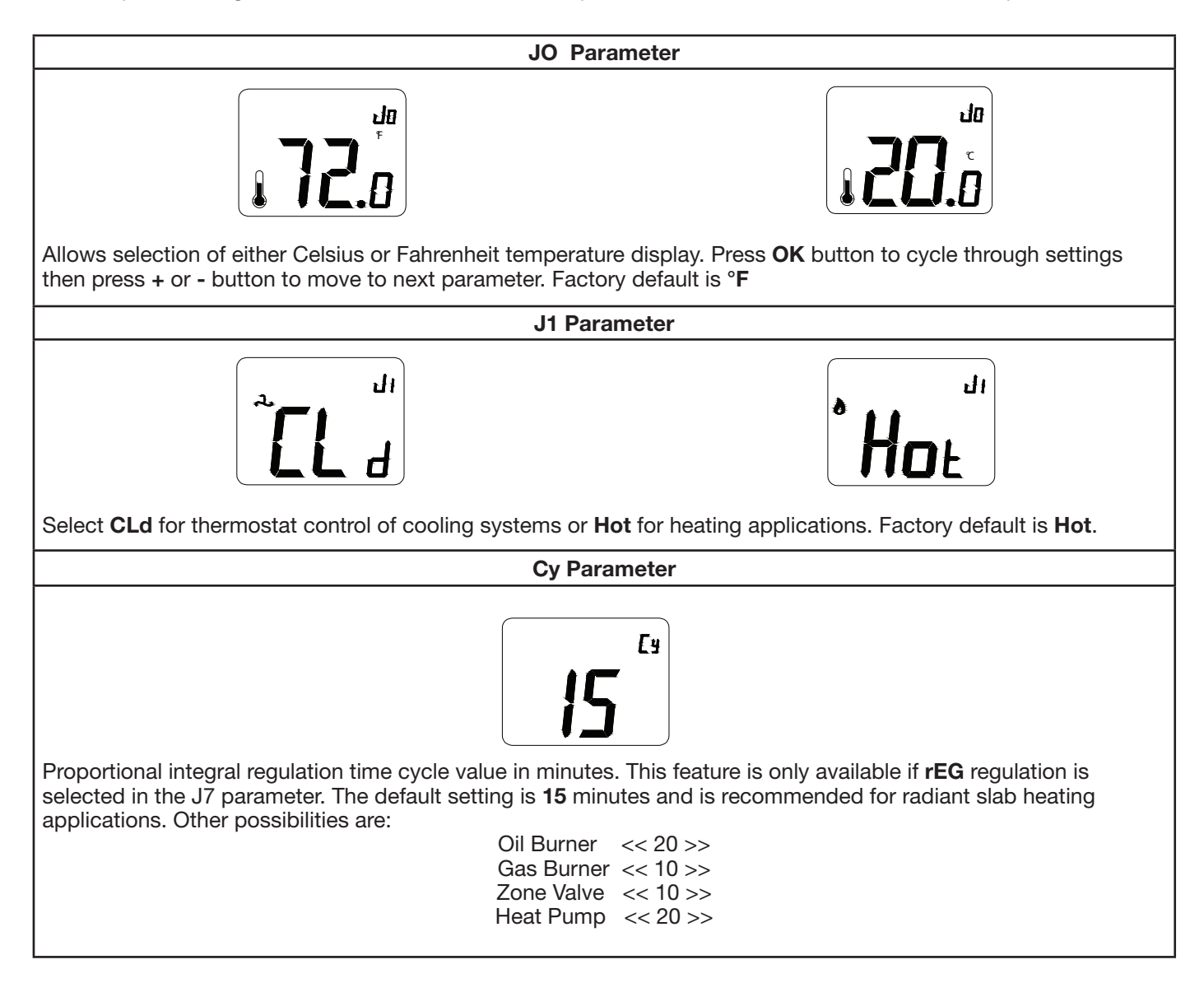

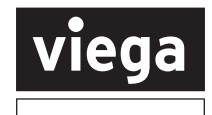

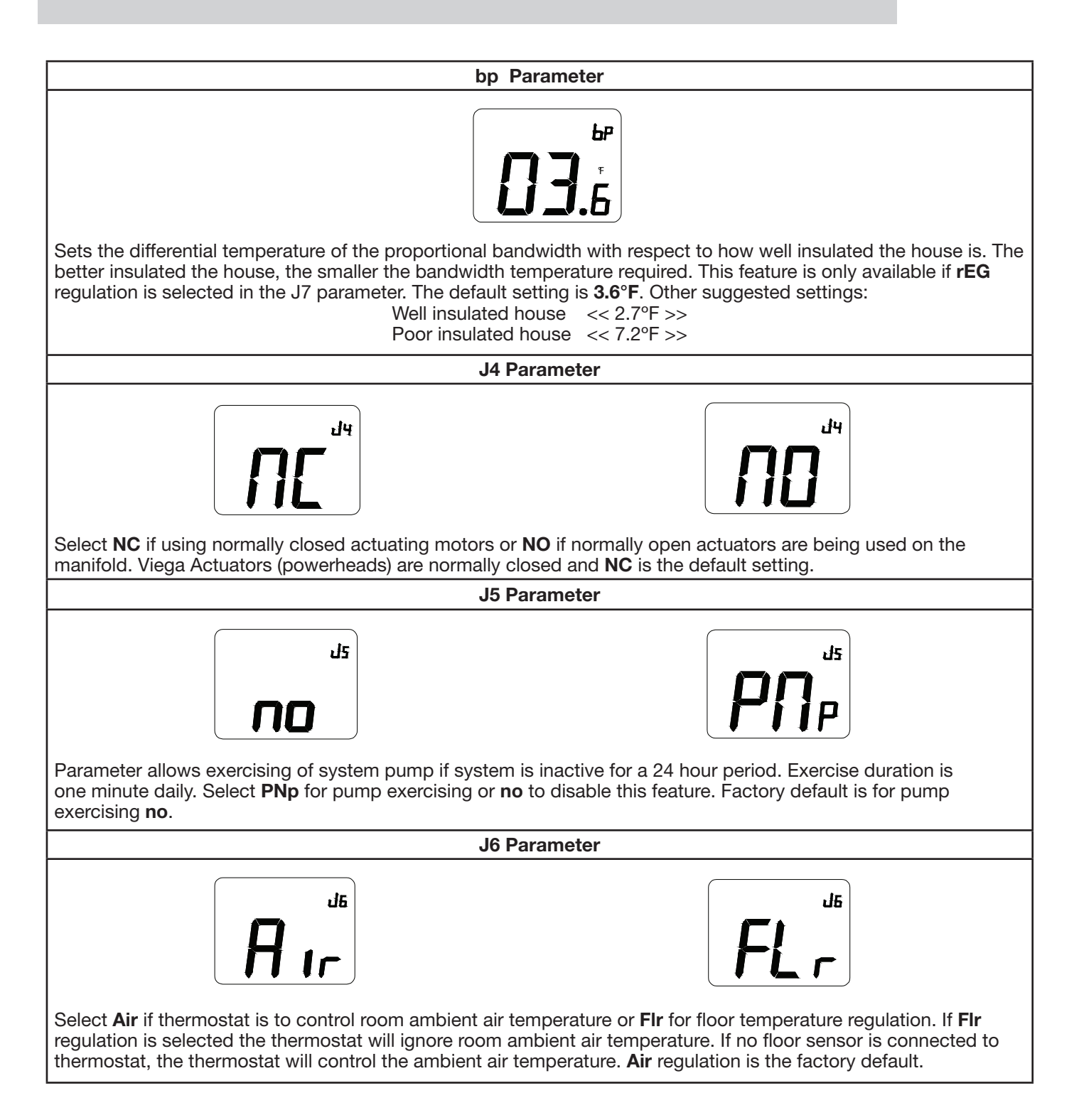

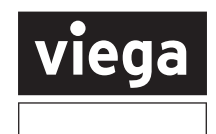

| J7 Parameter                                                                                                    |  |
|----------------------------------------------------------------------------------------------------|--|
| Select <b>rEG</b> for proportional band regulation of thermostat or <b>HYs</b> for the thermostat to operate on a static differential of 0.3°K. If <b>HYs</b> is selected <b>Cy</b> , <b>bp</b> , and <b>Cp</b> parameters become non-functional and require no settings.                                                                                                    |  |
| rEG is the factory default setting.                                                                                                    |  |
| Cp Parameter                                                                                                    |  |
| ۳۵<br>۴.Ε                                                                                                    |  |
| Adjust setting to match the current load of the device being controlled by the thermostat. If the current draw of the device being controlled by the thermostat is less than 2 amp. then adjust this value to match the value selected in <b>bp</b> parameter. If the amp. draw is greater than 2 amp. set this value to the actual amperage. This function is only available if <b>rEG</b> regulation is selected in the J7 parameter. The default setting is <b>3.6°F</b> . |  |
| Ao Parameter                                                                                                    |  |
| This parameter is used to calibrate the thermostats internal air sensor if there is a variance in temperature between                                                                                                    |  |
| the actual room air temperature and the sensor reading. Calibration must be done after 15 minutes of thermostat operation at a constant temperature. Check and confirm room air temperature with an accurate thermometer and adjust the integral air sensor to compensate for the variance. Adjustment range is from -9°F to +9°F.                                                                                                    |  |
| Fo Parameter                                                                                                    |  |
| This parameter is used to calibrate the thermostats external floor sensor if there is a variance in temperature between the actual room floor temperature and the sensor reading. Calibration must be done after 15 minutes of thermostat operation at a constant temperature. Check and confirm room floor temperature with an accurate thermometer and adjust the external floor sensor to compensate for the variance. Adjustment range is from -9°F to +9°F.              |  |

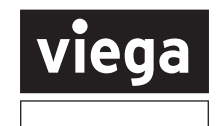

| FL Parameter                                                                                                    |  |
|----------------------------------------------------------------------------------------------------|--|
| FL   Image: Second state   Adjust to set the floor temperature low limit. This function is only available if a floor sensor is connected to the |  |
| thermostat. Adjustment range is 41°F to 98°F. The default is <b>41°F</b> .                                                                      |  |
| FH Parameter                                                                                                    |  |
| Adjust to set the floor temperature high limit. This function is only available if a floor sensor is connected to the                           |  |
| thermostat. Adjustment range is 83°F to 99°F with 83°F being the default setting.                                                               |  |
| CLr Parameter                                                                                                    |  |
|                                                                                                    |  |
| While in this parameter press and hold the <b>OK</b> button for 5 seconds to restore all factory defaults to thermostat.                        |  |
| End Parameter                                                                                                    |  |
| <b>End</b><br>Press and hold <b>OK</b> button for 5 seconds to exit programming many and resume normal thermostat operation                     |  |
|                                                                                                    |  |

This document subject to updates. For the most current Viega technical literature please visit www.viega.us. Click Services -> Click Electronic Literature Downloads -> Select Product Line -> Select Desired Document

Para ver las instrucciones en español visite www.viega.us -> Services -> Electronic Literature Downloads -> French and Spanish Documents -> Documento Deseado Pour obtenir des instructions en français visite www.viega.us -> Services -> Electronic Literature Downloads -> French and Spanish Documents -> Document Désiré